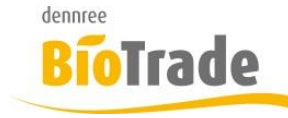

| <b>BioTrade Version</b> | Datum      | Seite   |  |
|-------------------------|------------|---------|--|
| 1.40.11                 | 29.11.2019 | 1 von 7 |  |

Sehr geehrte Damen und Herren,

nachfolgend erhalten Sie Informationen zur neuen Version 1.40.11 von BioTrade. Diese Information schließt die Änderungen seit Version 1.40.00 mit ein.

Mit jeder neuen Version von BioTrade erhalten Sie eine Information zu den Änderungen und neuen Funktionalitäten. Die hier dargestellten Inhalte fließen zeitgleich in das BioTrade Handbuch ein.

Beides (diese Informationen und das aktuelle Handbuch) finden Sie jederzeit im internen Bereich unserer Website <u>www.bio-trade.de</u>

| Support                                                                       | BioTrade                                                                  |     |                                                   |     |                                                   |
|-------------------------------------------------------------------------------|---------------------------------------------------------------------------|-----|---------------------------------------------------|-----|---------------------------------------------------|
| Ansprechpartner<br>Aktuelle Versionen<br>Gewusst Wie<br>Dokumente<br>BioTrade | Handbuch<br>BioTrade 1.40.11<br>(PDF, 10,43 MB)                           | PDF | Report-Designer<br>(PDF, 0,92 MB)                 |     |                                                   |
| BIO.WIN<br>BIO.CASH<br>Mettler-Toledo<br>Allgemein                            | Update-Informationen<br>Update 1.40.11 vom<br>29.11.2019<br>(PDF, 419 KB) | PDF | Update 1.40.00 vom<br>04.09.2019<br>(PDF, 505 KB) | PDF | Update 1.38.16 vom<br>18.06.2019<br>(PDF, 429 KB) |
| Supportdatenbank                                                              | Update 1.38.12 vom<br>03.06.2019<br>(PDF, 512 KB)                         | PDF | Update 1.38.07 vom<br>10.04.2019<br>(PDF, 580 KB) | PDF | Update 1.38.04 vom<br>06.03.2019<br>(PDF, 507 KB) |
|                                                                               | Update 1.38.00 vom<br>07.02.2019<br>(PDF, 0,91 MB)                        | PDF | Update 1.37.00 vom<br>17.12.2018<br>(PDF, 473 KB) | PDF | Update 1.36.00 vom<br>05.12.2018<br>(PDF, 710 KB) |
|                                                                               | Update 1.35.00 vom<br>08.11.2018<br>(PDF, 760 KB)                         | PDF | Update 1.34.00 vom<br>06.10.2018<br>(PDF, 842 KB) | PDF | Update 1.32.00 vom<br>17.09.2018<br>(PDF, 538 KB) |
|                                                                               | Update 1.31.00 vom<br>06.08.2018<br>(PDF, 577 KB)                         | PDF | Update 1.30.10 vom<br>29.06.2018<br>(PDF, 363 KB) | PDF | Update 1.30.08 vom<br>20.06.2018<br>(PDF, 571 KB) |

Zugang zum internen Bereich auf bio-trade.de erhalten Sie über den Login oben rechts.

Die neue Version wird zeitnah nach Bekanntgabe dieser Information veröffentlicht. Sie erkennen die Version an der Versionnr. **1.40.11** am rechten unteren Rand des BioTrade-Fensters:

Copyright © 2019 Dennree GmbH. Alle Rechte vorbehalten.

Version 1.40.11

Bitte aktualisieren Sie Ihren Browser mit der Tastenkombination **STRG + F5**. Damit wird zwingend die neueste Version von BioTrade geladen.

Mit freundlichen Grüßen

Ihr BioTrade-Team

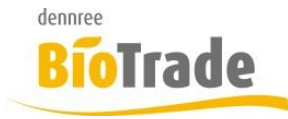

| <b>BioTrade Version</b> | Datum      | Seite   |
|-------------------------|------------|---------|
| 1.40.11                 | 29.11.2019 | 2 von 7 |

#### **INHALTSVERZEICHNIS**

| <u>1</u>   | ERWEITERTE SUCHE                              |
|------------|-----------------------------------------------|
| 1.1<br>1.2 | REGIONALARTIKEL                               |
| <u>2</u>   | PRÜFUNG KASSEN-IMPORTE                        |
| 2.1<br>2.2 | Kassenimport                                  |
| <u>3</u>   | AGGREGATION VON ARTIKELUMSÄTZE NACH 5 JAHREN5 |
| <u>4</u>   | AKTION - FILIALZUWEISUNG                      |
| <u>5</u>   | BEMERKUNG AUFTRAGSPOSITION                    |
| <u>6</u>   | BEMERKUNG IN KUNDENVERWALTUNG6                |
| Z          | INFO OG-ANGEBOT6                              |
| <u>8</u>   | NÄHRWERT-TABELLE AN THEKENWAAGE7              |

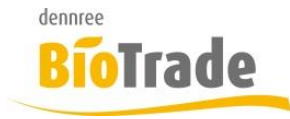

| BioTrade Version | Datum      | Seite   |
|------------------|------------|---------|
| 1.40.11          | 29.11.2019 | 3 von 7 |

## 1 Erweiterte Suche

In den Sortimenten steht mit dieser Version ein Werkzeug für die Analyse der Sortimente zur Verfügung. Dieses finden Sie im neuen Karteireiter "Analyse".

### 1.1 Regionalartikel

Die erweiterte Suche ermöglicht jetzt auch die Ermittlung von Artikeln mit dem Kennzeichen "Regionalartikel" (Bereich Details)

| Regionalartikel | ~ |  |
|-----------------|---|--|
| Regionatartiket | * |  |

#### 1.2 Listungsarten

Mit der erweiterten Suche kann nun auch nach der Art der Listung (Sortimentslistung, Aktionslistung, Bestandslistung) gesucht werden:

| Sortimentslistung | ~ | Aktionslistung | ▼ | Bestandslistung | v |  |
|-------------------|---|----------------|---|-----------------|---|--|
|                   |   |                |   |                 |   |  |

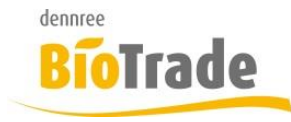

| <b>BioTrade Version</b> | Datum      | Seite   |
|-------------------------|------------|---------|
| 1.40.11                 | 29.11.2019 | 4 von 7 |

## 2 Prüfung Kassen-Importe

Im Menü Administration gibt es zwei neue Programmteile für die Kontrolle ob die von der Kasse gemeldeten Artikel korrekt verarbeitet wurden.

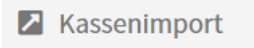

Kundenumsätze

### 2.1 Kassenimport

Hier erhalten Sie die Übersicht alle von der Kasse gemeldeten Umsatzdaten. Sollte beim Import ein Fehler aufgetreten sein dann wird das Feld "Ist fehlerhaft" auf "Ja" gesetzt.

Nach diesem Feld kann gefiltert werden.

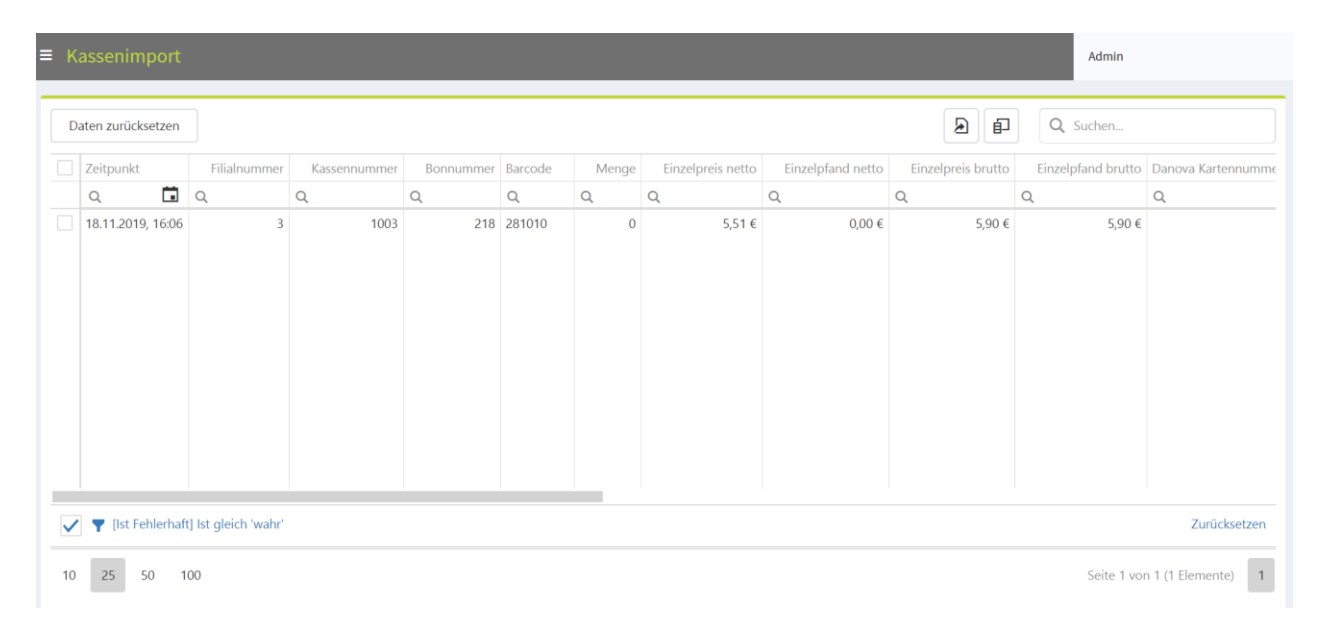

#### Daten zurücksetzen

Mit diesem Button können die fehlerhaften Positionen nochmal zur Verarbeitung bereitgestellt werden. Die betroffenen Poitionen müssen vorher markiert werden.

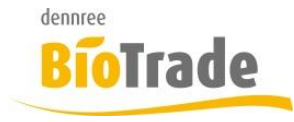

| BioTrade Version | Datum      | Seite   |
|------------------|------------|---------|
| 1.40.11          | 29.11.2019 | 5 von 7 |

### 2.2 Kundenumsätze

Wie bei den Kassenumsätzen kann hier geprüft werden ob die kundenbezogenen Umsätze von der Kasse korrekt verarbeitet wurden.

| = | Kunc   | lenun    | nsätze      |              |           |         |       |                   |                   | VOBE                 |            |
|---|--------|----------|-------------|--------------|-----------|---------|-------|-------------------|-------------------|----------------------|------------|
|   | Daten  | zurückse | etzen       |              |           |         |       |                   | e e               | Suchen               |            |
|   | Zeit   | punkt    | Filialnumme | Kassennummer | Bonnummer | Barcode | Menge | Einzelpreis netto | Einzelpfand netto | Einzelpreis brutto   | Einzelpfan |
|   | Q      | Ē        | Q           | Q            | Q         | Q       | Q     | Q                 | Q                 | Q                    | Q          |
|   |        |          |             |              |           |         |       |                   |                   |                      |            |
|   | Filter | r erzeug | en          |              |           |         |       |                   |                   |                      |            |
| 1 | 0 2    | .5 50    | ) 100       |              |           |         |       |                   |                   | Seite 1 von 1 (0 Ele | mente) 1   |

## 3 Aggregation von Artikelumsätze nach 5 Jahren

Um die Anzahl der Datensätze in den Abverkaufsdaten zu begrenzen findet nach fünf Jahren eine Summierung der Artikelumsätze je Monat, Artikel und Filiale statt.

Die Auswertungen sind damit bei Umsätzen, welche älter als fünf Jahres sind, nur noch Monatsweise möglich.

Das Umsatzdatum richtet sich nach dem jüngsten Umsatz im jeweiligen Monat.

### 4 Aktion - Filialzuweisung

Bei Neuanlage einer Aktion werden die Filialen der Aktion nun automatisch zugewiesen. Sollten nicht alle Märkte an der Aktion teilnehmen – dann müssen einzelnen Filialen wieder entfernt werden.

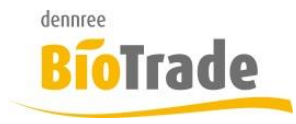

| <b>BioTrade Version</b> | Datum      | Seite   |
|-------------------------|------------|---------|
| 1.40.11                 | 29.11.2019 | 6 von 7 |

## 5 Bemerkung Auftragsposition

In den Auftragspositionen (Angebot / Lieferschein / Rechnung / Gutschrift) kann je Position ein Bemerkung erfasst werden:

| Bemerkung                |
|--------------------------|
| Q                        |
|                          |
|                          |
|                          |
| Aktuell nicht lieferbar. |

Beim Druck wird die Bemerkung unterhalb der Artikelbezeichnung ausgegeben.

### 6 Bemerkung in Kundenverwaltung

In der Kundenverwaltung steht ein neues Feld "Bemerkung" zur Verfügung.

```
Bemerkung
```

## 7 Info OG-Angebot

Falls beim Import des OG-Angebotes einige Artikel nicht verarbeitet werden können erscheint ein entsprechender Hinweis.

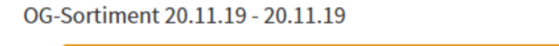

Es konnten 30 Artikel aus der BNN nicht übernommen werden. Bitte prüfen Sie die BNN-Datei.

Artikel anzeigen

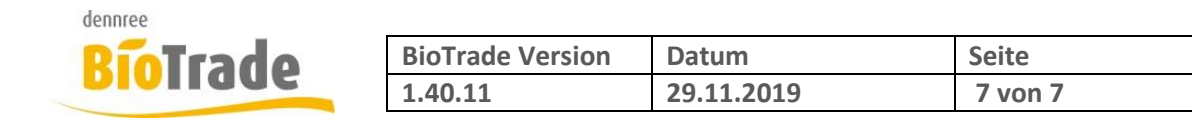

# 8 Nährwert-Tabelle an Thekenwaage

In der Filialverwaltung kann eingestellt werden ob die Nährwerte an die Thekenwaage gesendet werden. Für das Senden dieser Werte ist es wichtig dass die angeschlossenen Waagen diese Werte verarbeiten können.

#### Nährwerte an Waage senden

Ja